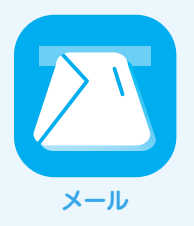

## Microsoft Outlook 2013

IIJセキュアMXサービス メールボックスプラスオブションのメールサーバはSSL/TLS及びSubmissionポートに対応しています。SSL/TLSを利用すると電子メールの送受信を暗号化することができます。ここでは、それぞれの機能を利用する設定方法について説明します。

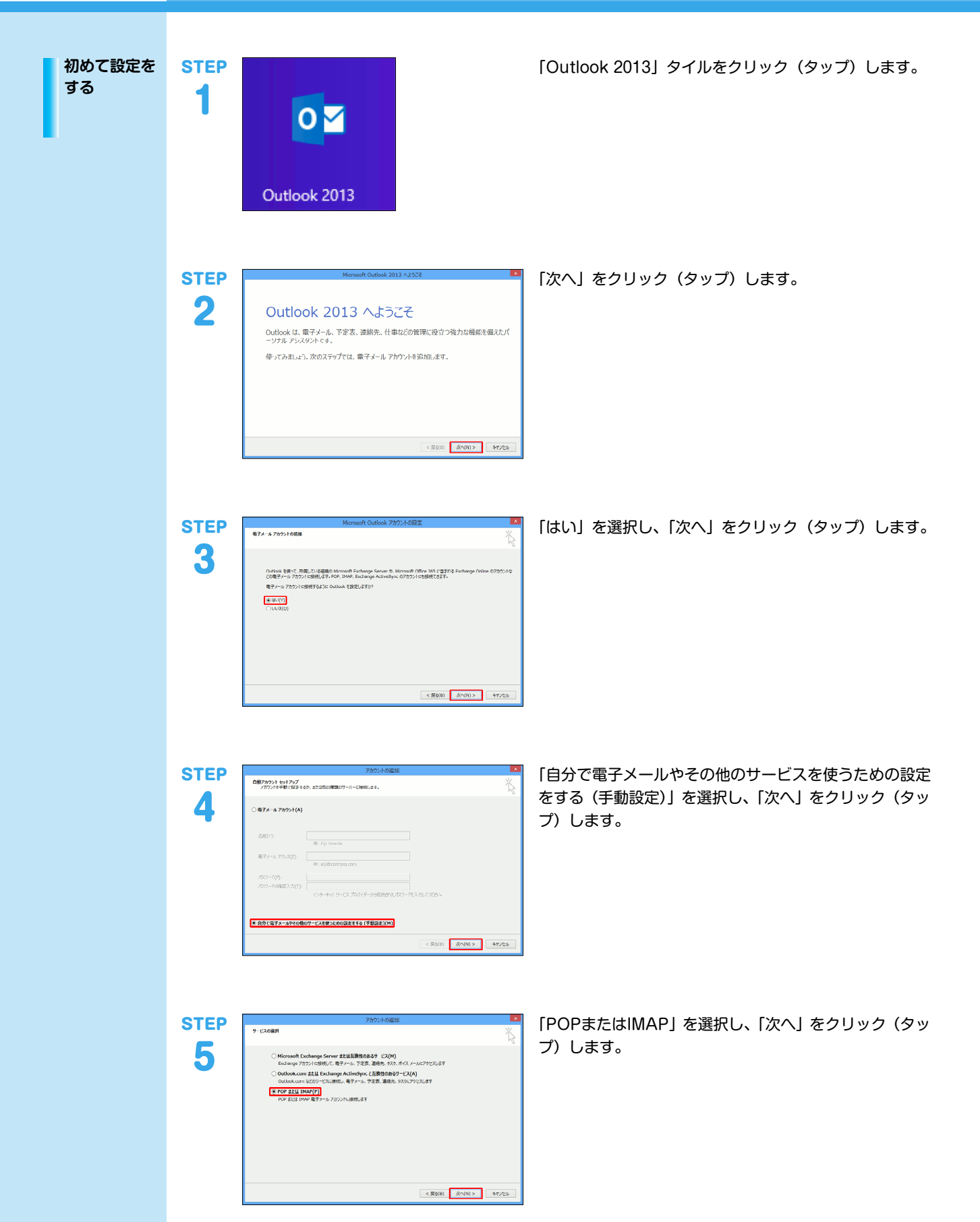

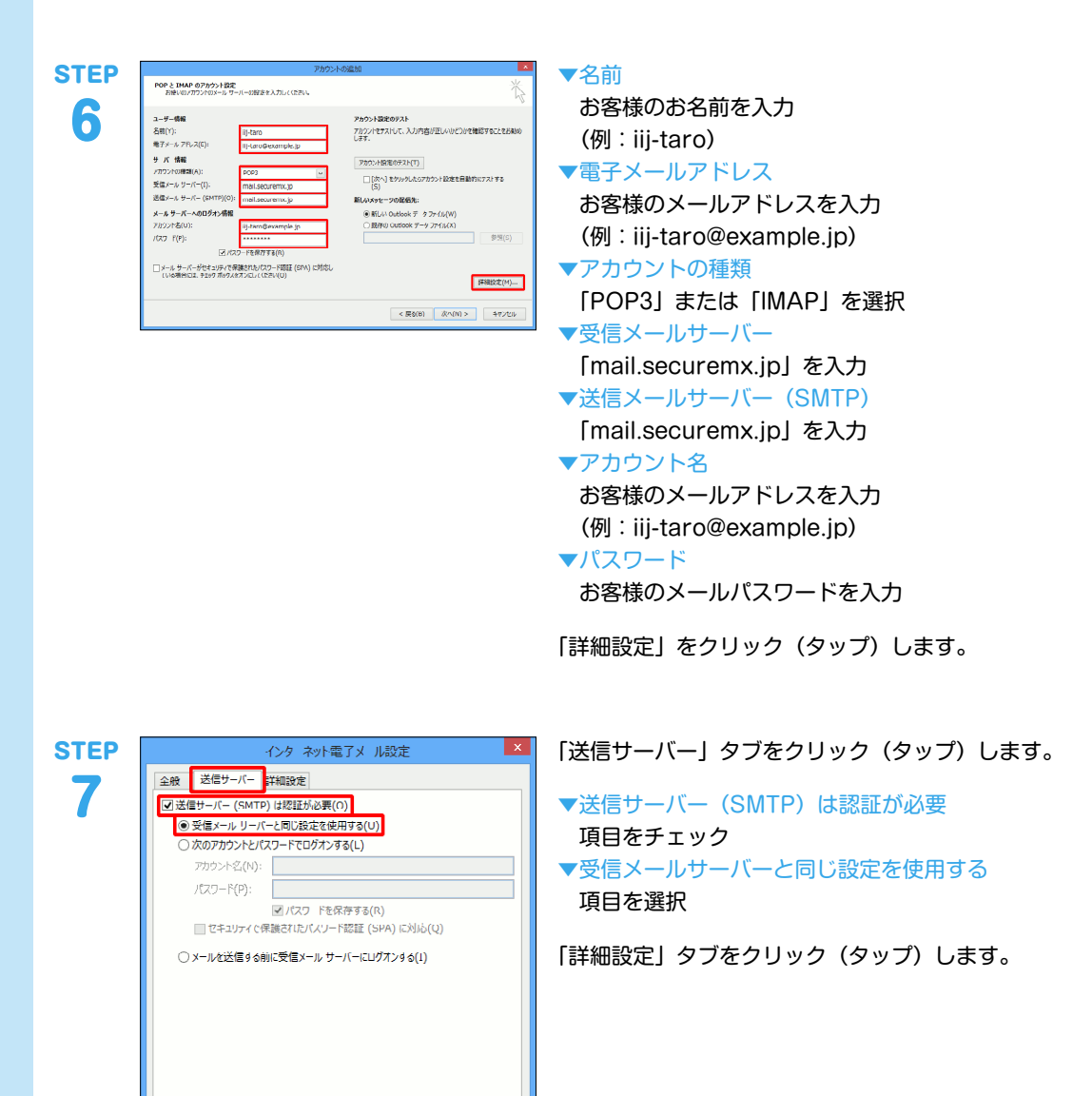

ОК \$77/21/

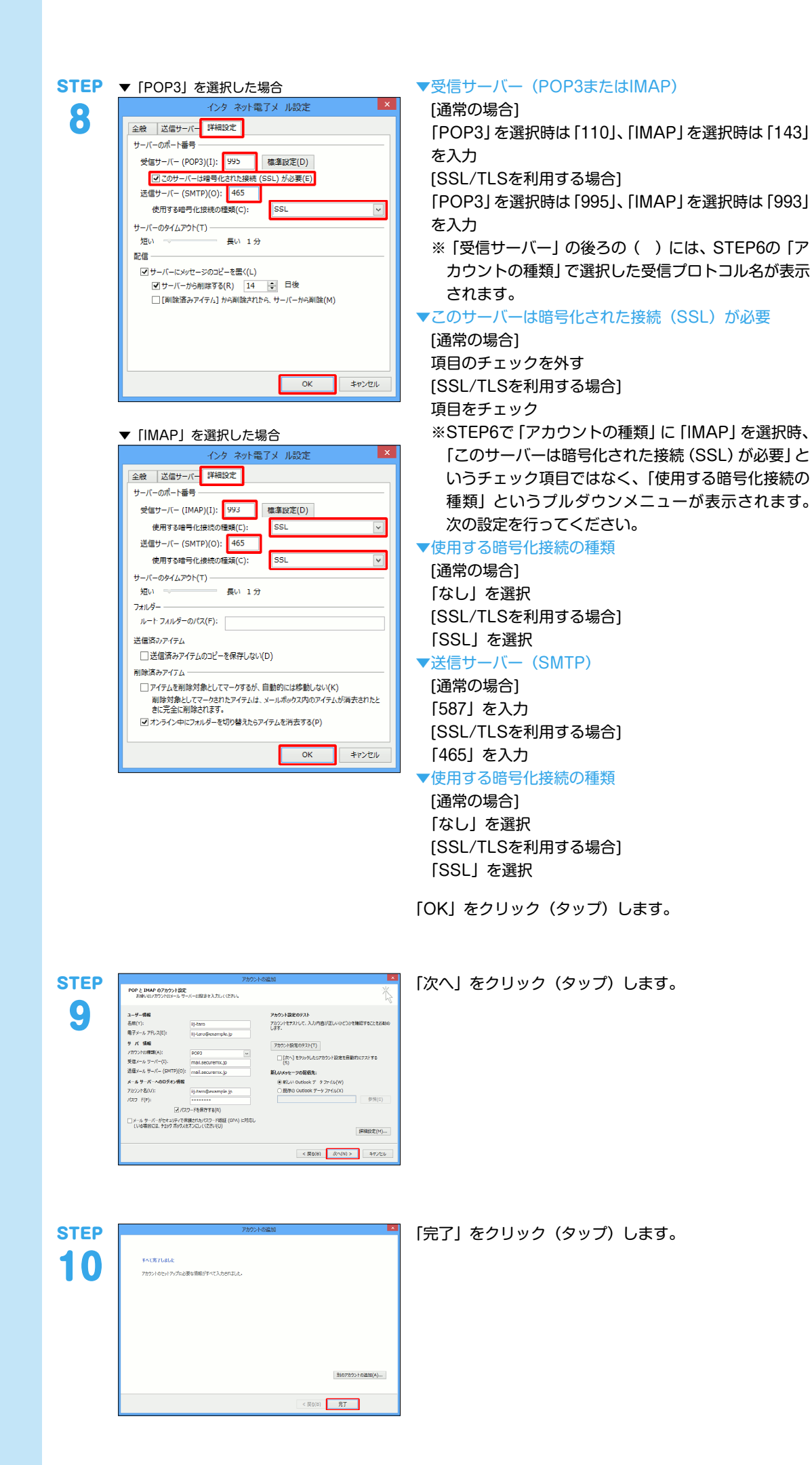

| STEP<br>11        | Point All     Point All     Point All       Point All     Point All     Point All     Point All       Point All     Point All     Point All     Point All       Point All     Point All     Point All     Point All       Point All     Point All     Point All     Point All       Point All     Point All     Point All     Point All       Point All     Point All     Point All     Point All       Point All     Point All     Point All     Point All       Point All     Point All     Point All     Point All       Point All     Point All     Point All     Point All       Point All     Point All     Point All     Point All       Point All     Point All     Point All     Point All       Point All     Point All     Point All     Point All       Point All     Point All     Point All     Point All       Point All     Point All     Point All     Point All                                                                                                    | 「ファイル」タブをクリック(タップ)します。                                                                                                    |
|-------------------|----------------------------------------------------------------------------------------------------|----------------------------------------------------------------------------------------------------|
| step<br>12        | Image: State State Sta | 「オプション」をクリック(タップ)します。                                                                                                    |
| sтер<br><b>13</b> | Sublex BIT250         ▼           The         The Sublex BIT250'C         The Sublex BIT250'C         The Sublex BIT250'C           The         The Sublex BIT250'C         The Sublex BIT250'C         The Sublex BIT250'C           The Sublex BIT250'C         The Sublex BIT250'C         The Sublex BIT250'C         The Sublex BIT250'C           The Sublex BIT250'C         The Sublex BIT250'C         The Sublex BIT250'C         The Sublex BIT250'C           The Sublex BIT250'C         The Sublex BIT250'C         The Sublex BIT250'C         The Sublex BIT250'C           The Sublex BIT250'C         The Sublex BIT250'C         The Sublex BIT250'C         The Sublex BIT250'C           The Sublex BIT250'C         The Sublex BIT250'C         The Sublex BIT250'C         The Sublex BIT250'C           The Sublex BIT250'C         The Sublex BIT250'C         The Sublex BIT250'C         The Sublex BIT250'C           The Sublex BIT250'C         The Sublex BIT250'C         The Sublex BIT250'C         The Sublex BIT250'C           The Sublex BIT250'C         The Sublex BIT250'C         The Sublex BIT250'C         The Sublex BIT250'C           The Sublex BIT250'C         The Sublex BIT250'C         The Sublex BIT250'C         The Sublex BIT250'C           The Sublex BIT250'C         The Sublex BIT250'C         The Sublex BIT250'C         The Sublex BIT250'C </th <th>HTML形式のメールを送信した場合、受信される方の環境<br/>によっては正常に表示されない場合がありますので、設定<br/>を解除することをお勧めします。<br/>「メール」を選択します。<br/>◆次の形式でメッセージを作成する<br/>「テキスト形式」を選択<br/>スクロールバーを下に移動させます。</th>                                                                                                    | HTML形式のメールを送信した場合、受信される方の環境<br>によっては正常に表示されない場合がありますので、設定<br>を解除することをお勧めします。<br>「メール」を選択します。<br>◆次の形式でメッセージを作成する<br>「テキスト形式」を選択<br>スクロールバーを下に移動させます。 |
|                   | Consultativity:         Consultativity:           Image: Inclusion of the second of the second of                            | <ul> <li>▼インターネットメールの受信者にリッチテキスト形式のメッセージを送信する際、以下の形式を使用する「テキスト形式に変換」を選択</li> <li>「詳細設定」を選択します。</li> </ul>                                            |
| step<br>14        | Output BitTypy         ▼           2102         72 A           2103         27 A Strepsy           2104         27 A Strepsy           2105         27 A Strepsy           2104         27 A Strepsy           2105         27 A Strepsy           2106         28 A Strepsy           2107         28 A Strepsy Control and Strepsy Control and Strepsy Control                                                                                                    | スクロールバーを下に移動させます。<br>▼接続したら直ちに送信する<br>項目のチェックを外す<br>「送受信」をクリック(タップ)します。                                                                              |

--ザー約第フォール((\_)...

OK 🕈

■第 ■第121-4-19877-100パンペンを通信します。 □ アイン 2-ゼーインターア242015-2数式する(点)

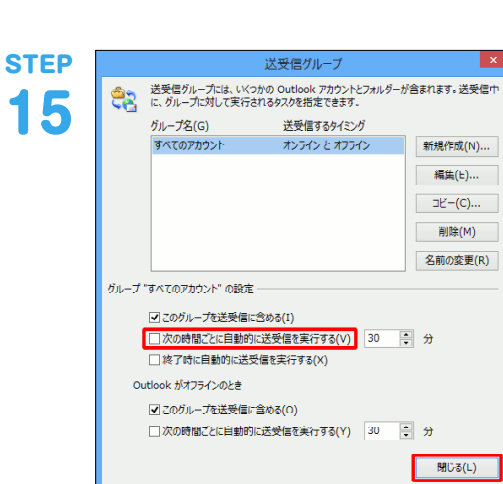

## ▼次の時間ごとに自動的に送受信を実行する 項目のチェックを外す

「閉じる」をクリック (タップ) します。

×

「Outlookのオプション」画面に戻りますので、「OK」を クリック(タップ)します。 以上で基本的な設定は終了です。

| 送受信の方法 | STEP<br>1 | Outlook 2013                                                                                                    | 「Outlook 2013」 タイルをクリック(タップ)します。                                                                                                    |
|--------|-----------|----------------------------------------------------------------------------------------------------|----------------------------------------------------------------------------------------------------|
|        | STEP<br>2 | Вістороманцієнна         1 се с с с           Паланда и Паланда и П                            | 送信方法を説明します。<br>「新しい電子メール」をクリック(タップ)します。                                                                                                    |
|        | STEP<br>3 | Image: State of the state of the state | <ul> <li>▼宛先<br/>送り先の電子メールアドレスを入力<br/>(例:iij-taro@example.jp)</li> <li>※ここではお客様の電子メールアドレスを入力し、お客<br/>様宛にテストメールを送る例を用いています。</li> <li>▼件名<br/>メールのタイトルを入力</li> <li>▼メール本文</li> <li>メール本文を入力</li> <li>「送信」をクリック (タップ)します。</li> <li>テストメールが「送信済みアイテム」に移動すれば、送信<br/>は成功です。</li> </ul> |
|        | STEP<br>4 | With Producting Johnson         V W = P V           With Producting Johnson         V W = P V           With Producting Johnso                                                                                                    | 受信方法を説明します。<br>「送受信」 タブの 「すべてのフォルダーを送受信」 をクリッ<br>ク(タップ)します。<br>テストメールが 「受信トレイ」 に入れば、 受信は成功です。                                                                                                    |

更する

設定内容を変 Microsoft Outlookでは、受信プロトコルを変更することはできません。プロトコルの変更を行う場合は、現在の設定を削 除し新規で設定を行ってください

| STEP<br>1 | Outlook 2013                                                                                                    | 「Outlook 2013」 タイルをクリック(タップ)します。                                       |
|-----------|----------------------------------------------------------------------------------------------------|------------------------------------------------------------------------|
| STEP<br>2 | Полональная         Полональная         Полональная         Полональная           Полональная         Полональная         Полональная         Полональная         Полональная           Полональная         Полональная         Полональная         Полональная         Полональная         Полональная           Полональная         Полональная         Полональная         Полональная         Полональная         Полональная           Полональная         Полональная         Пол | 「ファイル」をクリック(タップ)します。                                                   |
| STEP<br>3 |                                                                                                    | 「アカウント設定」を開き、「アカウント設定」をクリック<br>(タップ)します。                               |
| STEP<br>4 | アカウントがあて         マンクントを取る           キギメーム アカウント         アカフントを加または用用に さきょうな、           ボマント を加または用用に さきょうな、         アカフントを加または用用に さきょうな、           ボマント も、デックアイム (m2.2 /- [] (Sardraws UZ) () (ウーウト予え方) (Sardraws UZ) () (ウーウトラスス) (Sardraws UZ) () () () () () () () () () () () () ()                                                                                                    | 「既に作成されているアカウント(例:<br>iij-taro@example.jp)」を選択し、「変更」をクリック<br>(タップ)します。 |

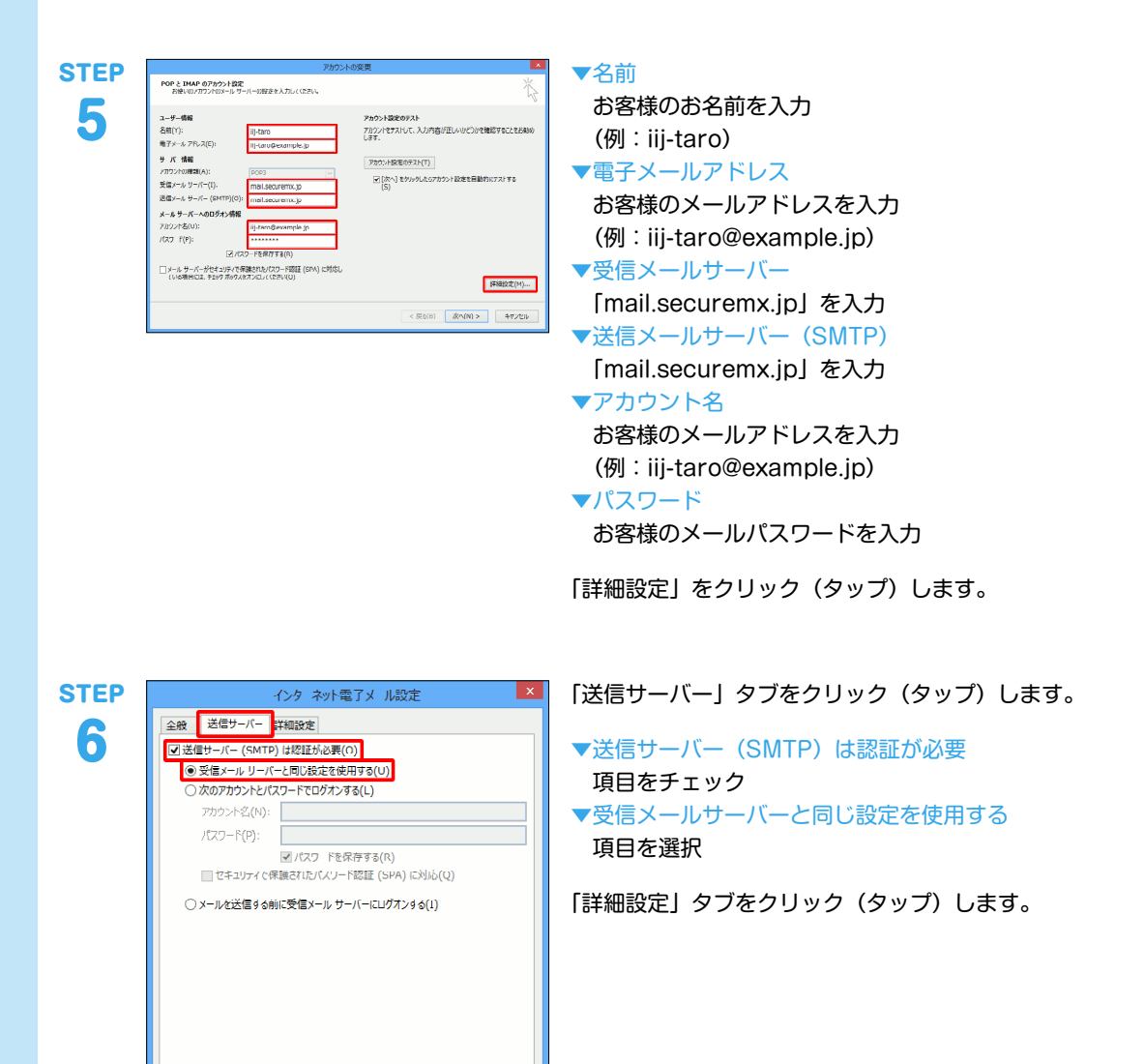

OK キャンセル

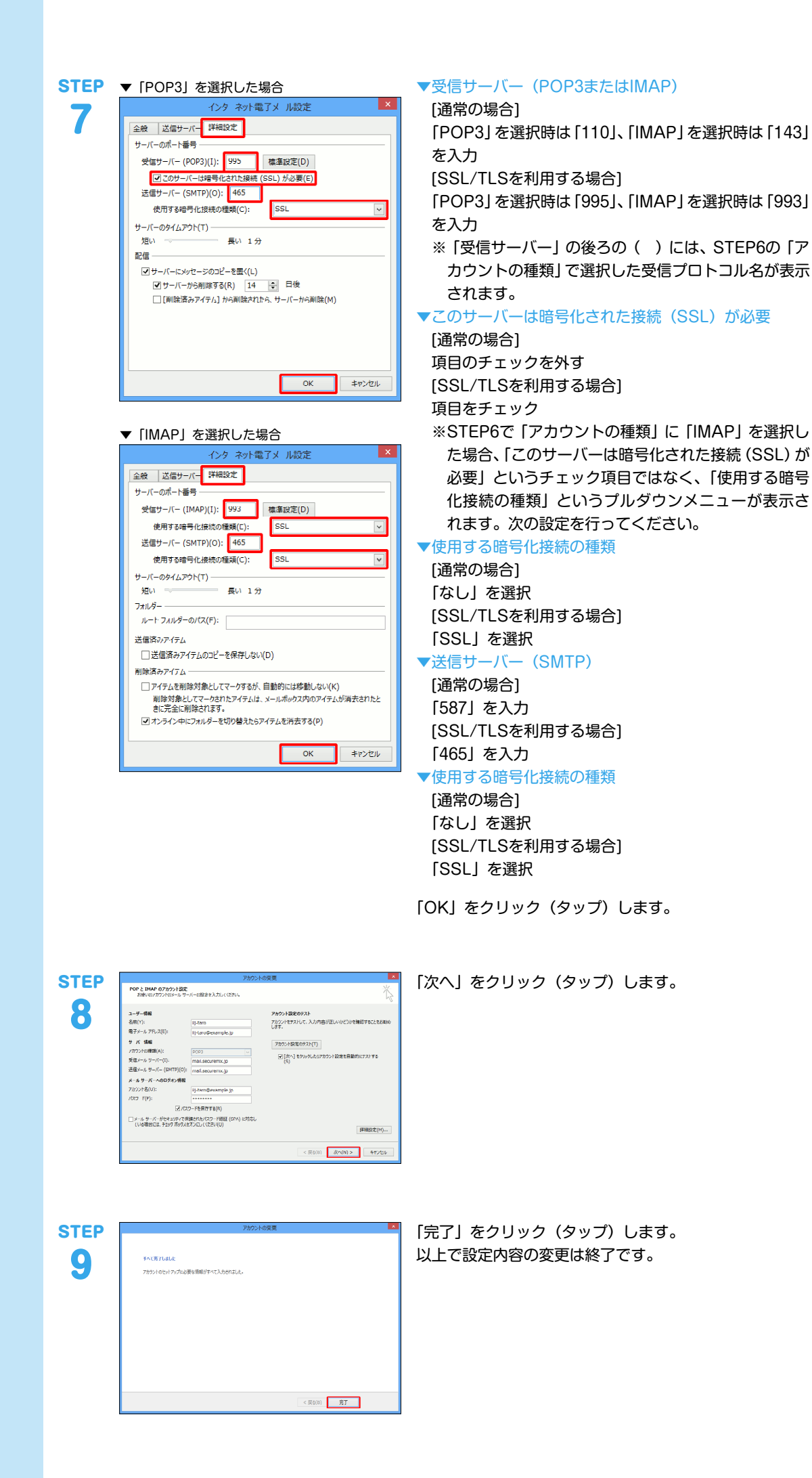

IIJセキュアMXサービス メールボックスプラスオプション IIJ-SMX095AA-1311CP-00001ZZ

本書は著作権法上の保護を受けています。 本書の一部あるいは全部について、著作権者からの許諾を得ずに、いかなる 方法においても無断で複製、翻案、公衆送信等することは禁じられていま

y。。 IJ、Internet Initiative Japanは、株式会社インターネットイニシアティブの 商標または登録商標です。 その他、本書に掲載されている商品名、会社名等は各会社の商号、商標また は登録商標です。

本文中では、™、®マークは表示しておりません。 ©2013 Internet Initiative Japan Inc. All rights reserved. 本サービスの仕様、及び本書に記載されている事柄は、将来予告なしに変更 することがあります。